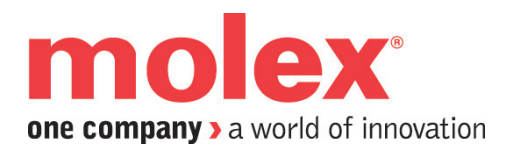

# **EIP ET200 Configuration Tool**

### **User Reference Guide**

Document Edition: 1.1.2.0 Document CI#: 6214

#### **Document Edition**: 1.1.2.0

Date: May 7, 2014

This document applies to the EIP ET200 Configuration Tool.

Copyright ©2014 Molex Incorporated

This document and its contents are the proprietary and confidential property of Molex Inc. and/or its related companies and may not be used or disclosed to others without the express prior written consent of Molex Inc. and/or its related companies.

SST is a trademark of Molex Inc. All other trademarks belong to their respective companies.

At Molex, we strive to ensure accuracy in our documentation. However, due to rapidly evolving products, software or hardware changes occasionally may not be reflected in our documents. If you notice any inaccuracies, please contact us (see Appendix A of this document).

Written and designed at:

Molex Incorporated 216 Bathurst Drive Waterloo, Ontario, N2V 2L7 Canada.

Hardcopies are not controlled.

# Contents

| Contents                                                     | iii |
|--------------------------------------------------------------|-----|
| Preface                                                      | v   |
| Purpose of this Guide                                        | vi  |
| Conventions                                                  | vi  |
| Style                                                        | vi  |
| Special Notation                                             | vii |
| Overview                                                     | 9   |
| 1.1 Introduction                                             | 10  |
| 1.2 Installing the Tool                                      | 11  |
| 1.3 Creating a New Configuration                             |     |
| 1.4 Saving a Configuration                                   |     |
| 1.5 Opening a Configuration                                  | 14  |
| 1.6 Printing a Configuration                                 | 15  |
| Setting Online Connection Properties                         |     |
| 2.1 Introduction                                             |     |
| 2.2 Ethernet Network Interface Card Connection Configuration |     |
| 2.2.1 To Set the Connection Properties:                      |     |
| 2.2.2 Firewall and Enable Broadcast                          |     |
| 2.3 ET200 Configuration Objects                              |     |
| 2.3.1 Identity Object Parameters                             |     |
| 2.3.2 TCP/IP Object Parameters                               | 22  |
| 2.3.3 Ethernet Link Object Parameters                        | 23  |

| 2.3.4 Firmware Update                                                 | 24 |
|-----------------------------------------------------------------------|----|
| 2.4 Uploading a Configuration                                         | 27 |
| 2.5 Downloading a Configuration                                       | 27 |
|                                                                       |    |
| Adapter Configuration                                                 |    |
| 3.1 Overview                                                          |    |
| 3.2 Automatic Configuration vs. User Configuration Mode               |    |
| 3.3 Enabling I/O Status                                               |    |
| 3.4 Adding, Removing and Re-ordering a Module                         |    |
| 3.5 Viewing and Changing Module Properties                            | 34 |
| 3.5.1 Module Configuration Parameters                                 | 34 |
| 3.5.2 Extended Parameters Group                                       | 35 |
| 3.6 Viewing and Changing Adapter Properties                           |    |
| 3.6.1 Adapter Configuration Parameters                                |    |
| 3.6.2 Extended Parameters Group                                       |    |
| 3.7 Using Online Diagnostics                                          |    |
|                                                                       |    |
| Configuring ET200 in RSLogix5000 <sup>™</sup> and RSLinx <sup>™</sup> | 41 |
| 4.1 Introduction                                                      | 42 |
| 4.2 Setting up ControlLogix <sup>TM</sup>                             | 42 |
| 4.3 Configuring ET200 adapter in RSLogix5000 <sup>™</sup>             | 43 |
| 4.4 Setting up RSLinx <sup>™</sup>                                    | 46 |
| 4.4.1 Configuring an EtherNet/IP Driver in RSLinx <sup>™</sup>        | 48 |
| 4.5 Setting up the ET200 Module's IP Address                          | 50 |
|                                                                       |    |
| Technical Support                                                     |    |
| A.1 USA Technical Support                                             |    |
| A.1.1 Getting Help                                                    |    |
|                                                                       |    |

# Preface

### **Preface Sections:**

- Purpose of this Guide
- Conventions

### Purpose of this Guide

This manual describes the use of the EIP ET200 Configuration Tool. The tool is used to configure ET200 adapter modules in both offline (no connection to the EtherNet/IP network) and online (connection to the EtherNet/IP network via an Ethernet Network Interface Card) modes. It can also be used in monitoring diagnostics on an ET200 adapter.

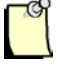

### Note

For adapter technical details of ET200 modules, refer to the appropriate Siemens<sup>TM</sup> SIMATIC EIP-200S EtherNet/IP Adapter Distributed I/O System Manual (A5E03822408) and Siemens<sup>TM</sup> SIMATIC ET 200pro distributed I/O system Operating Instructions (A5E00335544-08).

# Conventions

This guide uses stylistic conventions, special terms, and special notation to help enhance your understanding.

### Style

The following stylistic conventions are used throughout this guide:

| Bold               | button names, tab names, and options or selections                                                 |
|--------------------|----------------------------------------------------------------------------------------------------|
| Italics            | indicates keywords (indexed) or instances of new terms and/or specialized words that need emphasis |
| CAPS               | indicates a specific key selection, such as ENTER, TAB, CTRL, ALT, DELETE                          |
| Code Font          | indicates command line entries or text that you would type into a field                            |
| <u>Underlining</u> | indicates a hyperlink                                                                              |

| ">" delimiter | indicates how to navigate through a hierarchy of menu selections/options |
|---------------|--------------------------------------------------------------------------|
| "0x"          | indicates a hexadecimal value                                            |
| NIC           | indicates a network interface Card                                       |

### **Special Notation**

The following special notation is used throughout this guide:

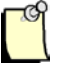

### Note

A note provides additional information, emphasizes a point, or gives a tip for easier operation. Notes are accompanied by the symbol shown, and follow the text to which they refer.

# Overview

### **Chapter Sections:**

- Introduction
- Installing the Tool
- Creating a New Configuration
- Saving a Configuration
- Opening a Configuration
- Printing a Configuration

### **1.1 Introduction**

This manual describes the use of the EIP ET200 Configuration Tool. The tool is used to configure ET200 adapter modules in both offline (no connection to the EtherNet/IP network) and online (connection to the EtherNet/IP network via an Ethernet Network Interface Card) modes. It can also be used in monitoring diagnostics on an ET200 adapter.

The tool has two modes of operation: offline, and online.

### **Offline Mode**

When you do not have an immediate access to ET200 adapter module, configurations generated with the tool can be saved and later used in Online Mode to configure the device.

### **Online Mode**

Online configuration mode is possible when you have:

- a) An Ethernet Network Interface Card in your system
- b) ET200 adapter device

The tool is able to communicate with the module(s) over an EtherNet/IP network directly through an Ethernet Network Interface Card, to upload or download configuration data.

In Online Mode, the tool can also display diagnostic information from the ET200 Adapter.

# **1.2 Installing the Tool**

The EIP ET200 Configuration Tool supports 32-Bit Windows XP, Windows 7, Windows 8.1 and 64-Bit Windows 7, Windows 8.1. To install the EIP ET200 Configuration tool, run the setup program *ET200Setup.exe* and follow the instructions on the screen. The install program will guide you through the setup process.

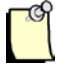

### Note

Custom Setup Type can be chosen to install the EIP ET200 Configuration Tool in a different directory.

# **1.3 Creating a New Configuration**

Creating a configuration allows you to specify the expansion module configuration for an ET200 device and enables configuration of each module's extended parameters.

| 😨 ET200Pro_IP9.etc - EIP ET200 Configuration Tool |                 |                                          |
|---------------------------------------------------|-----------------|------------------------------------------|
| File Adapter View Help                            |                 |                                          |
| 🔄 🌶 🎽 🔜 😂 🏦 🚰 🔸 🔶 🔤                               |                 |                                          |
| Network View                                      | Diagnostic Name | Status                                   |
| ×                                                 |                 |                                          |
|                                                   |                 |                                          |
| ⊢                                                 |                 |                                          |
| EIP-ET200PRO [192.168.1.8]                        |                 |                                          |
| [1] Virtual Slot for PS                           | Properties      |                                          |
| [2] 6ES7 141-4BF00-0AA0 8DI                       | Modules         |                                          |
| [3] 6ES7 142-4BD00-0AB0 4DO DC24V                 | ₽ Ż↓            |                                          |
| [4] 6ES7 144-4GF00-0AB0 4AI I                     | Adapter Config  | juration                                 |
| [ [5] 6ES/ 145-4GF00-0AB0 4AO I                   | Product Name    | EIP-ET200PRO                             |
|                                                   | Alias           |                                          |
|                                                   | Description     |                                          |
|                                                   | Type ID         | 570                                      |
|                                                   | IP Address      | 192.168.1.8                              |
|                                                   | Slots           | 5                                        |
|                                                   | Adapter Input   | 10                                       |
|                                                   | Adapter Output  | : 9                                      |
|                                                   | Config Input    | 10                                       |
|                                                   | Config Output   | 9                                        |
|                                                   | Auto Config     | disable                                  |
|                                                   | I/O Status      | enable                                   |
|                                                   | Parameters      | 00.00.00.00.01.00.00.00.00.00.00.00.00.0 |
|                                                   | Params          | 15                                       |
|                                                   | Params Size     |                                          |
| < >                                               | Parameters      |                                          |
| Ready                                             |                 | CAP NUM SCRL                             |

To create a new configuration:

• Choose the File/New ET200S or File/New ET200PRO command or

click the **New ET200S** or **ET200PRO** button in the toolbar.

# **1.4 Saving a Configuration**

To save a configuration: (the following graphic is based on Windows 7)

1. Click the **Save** button **a**, or choose the **File/Save or File/Save As** menu command. If the configuration was not previously saved, the Save As dialog box displays.

| Save As                    |                                            |                    |                | X         |
|----------------------------|--------------------------------------------|--------------------|----------------|-----------|
| COO 🗢 📑 🕨 Librarie         | es 🕨 Documents 🕨                           | ✓ Search Doc       | ruments        | ٩         |
| Organize 🔻 New fo          | lder                                       |                    |                | 0         |
| ▲ ★ Favorites ■ Desktop    | Documents library<br>Includes: 2 locations | Arra               | nge by: Folder | •         |
| Downloads                  | E Name                                     | Date modified      | Туре           | -         |
| Recent Places              | 퉬 Downloaded Installations                 | 06/11/2013 11:58   | File folder    |           |
| 4 🚍 Libraries              | 📄 My Music                                 | 03/10/2012 2:54 PM | File folder    | =         |
| Documents                  | 🐴 My Music                                 | 14/07/2009 12:53   | File folder    |           |
| ▷ ▲ Music                  | My Pictures                                | 03/10/2012 2:54 PM | File folder    |           |
| Pictures                   | My Pictures                                | 14/07/2009 12:53   | File folder    |           |
| Videos                     | My Videos                                  | 03/10/2012 2:54 PM | File folder    | -         |
|                            | • • [                                      |                    |                | P.        |
| File <u>n</u> ame:         |                                            |                    |                | •         |
| Save as <u>t</u> ype: Eip2 | 200Cfg Files (*.etc)                       |                    |                | •         |
| Hide Folders               |                                            | Save               | Cance          | <b>el</b> |

2. Enter a file name, and click **Save**.

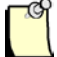

### Note

Configuration files are saved with the .etc file extension.

# **1.5 Opening a Configuration**

To open a configuration: (the following graphic is based on Windows 7)

1. Click the **Open** button  $\stackrel{\frown}{\models}$ , or select the **File/Open** menu command. The Open dialog box appears.

| Open                    |            |                                                   |          |                        |             | x |
|-------------------------|------------|---------------------------------------------------|----------|------------------------|-------------|---|
| G v 🗈 🕨 Libraries 🕨 🛛   | ocument:   | s <b>&gt;                                    </b> | <b>4</b> | Search Documents       |             | ٩ |
| Organize 🔻 New folder   |            |                                                   |          |                        | - 🔳 (       | 0 |
| 🖌 🖈 Favorites 📃 Desktop |            | Ocuments library                                  |          | Arrange by:            | Folder 🔻    |   |
| Downloads               | E N        | ame                                               |          | Date modified          | Туре        | ^ |
| Necent Places           |            | Downloaded Installations                          |          | 06/11/2013 11:58       | File folder |   |
| 4 🚍 Libraries           | 2          | My Music                                          |          | 03/10/2012 2:54 PM     | File folder |   |
| Documents               |            | My Music                                          |          | 14/07/2009 12:53       | File folder | ≡ |
| A Music                 | 2          | My Pictures                                       |          | 03/10/2012 2:54 PM     | File folder |   |
| Pictures                |            | My Pictures                                       |          | 14/07/2009 12:53       | File folder |   |
| Videos                  | 2          | My Videos                                         |          | 03/10/2012 2:54 PM     | File folder |   |
| H AL                    | 4          | My Videos                                         |          | 14/07/2009 12:53       | File folder | - |
| 4 📧 Computer            | <b>▼</b> ₹ |                                                   |          |                        |             | * |
| File <u>n</u> ame:      |            |                                                   | •        | Eip200Cfg Files (*.etc | :)          | • |
|                         |            |                                                   |          | Open                   | Cancel      |   |

2. Select the desired ETC configuration file and click **Open**.

# **1.6 Printing a Configuration**

To print a configuration:

1. Click the **Print** button , or select the menu **File/Print** command. The Print dialog box appears.

| Print            |                               | ×                           |
|------------------|-------------------------------|-----------------------------|
| Printer          |                               |                             |
| <u>N</u> ame:    | Microsoft XPS Document Writer | ✓ Properties                |
| Status:          | Ready                         |                             |
| Type:            | Microsoft XPS Document Writer |                             |
| Where:           | XPSPort:                      |                             |
| Comment:         |                               | Print to file               |
| Print range      |                               | Copies                      |
| ⊙ <u>A</u> ll    |                               | Number of <u>c</u> opies: 1 |
| C Pages          | from: 1 to:                   |                             |
| C <u>S</u> elect | ion                           | 112233 Collate              |
|                  |                               | OK Cancel                   |

2. Select the desired printer name and print range and click OK

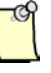

### Note

Select the menu **File/Print View** command to set the desired settings for the printed page.

Select the menu **File/Print Setup** command to set the desired printer, paper size and orientation.

# 2

# **Setting Online Connection Properties**

### **Chapter Sections:**

- Introduction
- Ethernet Network Interface Card Connection Configuration
- ET200 Configuration Objects
- Uploading a Configuration
- Downloading a Configuration

### 2.1 Introduction

This chapter describes the necessary steps to select an Ethernet network interface card for use as the communication channel to allow an ET200 adapter module to be configured online.

# 2.2 Ethernet Network Interface Card Connection Configuration

The Connection Setup defines the network configuration settings to use when communicating with the Adapter Module in Online Mode.

The ET200 module in factory default is only with DHCP enabled and no IP address. It will not work until the IP address is set with a DHCP server. Please refer to section 4.5 <u>Setting up the ET200 Module's IP Address</u>.

### 2.2.1 To Set the Connection Properties:

1. Choose the Adapter/Connection Setup command or click the Connection button *±*. The EtherNet/IP Connection dialog box appears.

| EtherNet/IP Connection                                                |                                                                                                    | ×            |
|-----------------------------------------------------------------------|----------------------------------------------------------------------------------------------------|--------------|
| Connection<br>Device IP: 192 . 168 .<br>Browse Identity TCP/IP        | . 244 . 136 Network IP: 192.168.244.133 ▼<br>Ethernet Firmware                                                                                                    |              |
| IP Addresses<br>192.168.244.135<br>192.168.244.136<br>192.168.244.153 | Browse       Range         Select       Sub Network         Sub Network       Unicast         Name       Realtek RTL8139/810x Family Fast         Description       Office         IP Address       192.168.244.133 | OK<br>Cancel |

- 2. Select the **Network IP** address of the Network Interface Card that you want to communicate with the ET200 adapter.
- 3. Click **Browse** button to search for existing ET200 adapters on the network. A list of the available adapters is populated specifying each adapter's IP address. You can browse for the adapters either using a broadcast, sub network or unicast message.

- A **Broadcast** request message will be sent to all networks attached to the network interface card. If the Windows firewall is active, refer to section 2.2.2 <u>Firewall and Enable Broadcast</u>

- A **Sub Network** request message will be sent to a sub network devices that belong to a subnet addressed with 3 common, identical, most-significant bit groups. Subnet mask is 255.255.255.0.

- A **Unicast** request message will be sent only to a single adapter IP address specified by **Device IP** address.

- 4. Select the ET200 adapter that you want to communicate with.
- 5. Click **OK** to save the settings or **Cancel** if you do not want to save the new settings.

### 2.2.2 Firewall and Enable Broadcast

By default, most programs are blocked by Windows Firewall.

When Windows Firewall is active, if you use the **Broadcast** request to search for existing ET200 adapters, the EIP ET200 configuration tool needs to be added to the firewall exception list.

### 2.2.2.1 To Enable Broadcast on Windows XP

- 1. From Windows Start, click Settings > Control Panel > Security Center
- 2. In the Windows Security Center, under Manage security settings for, select Windows Firewall
- 3. In the Windows Firewall dialog box, on the Exceptions tab, click Add Program...
- 4. Click **Browse** and then locate the 'EIP ET200 Configuration Tool'. Click OK

### 2.2.2.2 To Enable Broadcast on Windows 7 and Windows 8.1

- 1. From Windows Start, click Control Panel > System and Security
- 2. Under Windows Firewall, click Allow a program through Windows Firewall
- 3. In the Allow programs to communicate through Windows Firewall dialog box, click **Change settings**
- 4. Click **Allow another program**, then locate the 'EIP ET200 Configuration Tool'. Click **Add**

# 2.3 ET200 Configuration Objects

The Connection Properties allow accessing/changing various properties of the ET200 adapter device. You can monitor/set the following device objects:

- Identity Object Parameters.
- TCP/IP Object Parameters.
- Ethernet Link Object Parameters.

### 2.3.1 Identity Object Parameters

The Identity tab allows you to view various adapter identity parameters and also allows setting factory defaults and/or resetting the adapter.

To retrieve current Identity parameters click **Read** button, a request is sent to the adapter and parameters are updated with their current values.

| Vendor ID 8          | Molex Incorporated                                    |
|----------------------|-------------------------------------------------------|
| Device Type 12       | Communication Device                                  |
| Product Code 569/570 | Unique Device Identifier (569: ET200S, 570: ET200PRO) |
| Revision 1.1         | Firmware revision number                              |
| Status               | Current status of the adapter                         |
| Serial Number        | Device unique serial number                           |
| Product Name         | EIP200S Adapter or EIP200PRO Adapter                  |

To set the ET200 Adapter to its factory default settings, click the **Set Defaults** button. To keep the current IP address, check the **Retain IP Address** before clicking the **Set Default** button. The **Retain IP Address** feature is only supported by the ET200PRO module.

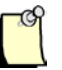

### Note

Any user configuration and IP address will be lost (without checking **Retain IP Address**): Auto Configuration, I/O Status Byte Enabled will be set and DHCP mode will be enabled.

To reset the adapter click the **Reset** button, it will restart the adapter and place it in its initial state.

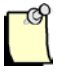

### Note

User configuration data is not lost after this type of reset.

| EtherNet/IP Connection                                                                                               | <b>x</b>     |
|----------------------------------------------------------------------------------------------------|--------------|
| Connection           Device IP:         192         168         1         8         Network IP:         192.168.1.88 |              |
| Browse Identity TCP/IP Ethernet Firmware                                                                             |              |
| Vendor ID 8 Factory Defaults                                                                                         |              |
| Device Type 12 Set Defaults                                                                                          |              |
| Product Code 570 Retain IP Address                                                                                   |              |
| Revision 2.1                                                                                                    |              |
| Status No I/O Connection                                                                                             |              |
| Serial Number 131036913                                                                                              |              |
| Product Name EIP200PRO Adapter Read Reset                                                                            | OK<br>Cancel |

### 2.3.2 TCP/IP Object Parameters

The TCP/IP tab allows you to view/set various adapter TCP/IP parameters of the adapter.

To retrieve current the TCP/IP parameters click the **Read** button. A request is sent to the adapter and the display is updated with the current values.

To set the TCP/IP parameters, make the changes you wish to incorporate, click the **Write** button. A request is sent to the adapter and the parameters are updated with the displayed values.

| IP Address      | Current IP address of the adapter                           |
|-----------------|-------------------------------------------------------------|
| Network Mask    |                                                             |
| Gateway Address |                                                             |
| Host Name       | eip200s or eip200p + last 3 bytes of the ET200 MAC address. |
| Boot Options    |                                                             |
| Quick Connect   |                                                             |

| EtherNet/IP Connection                                                                           |                                         |  |
|--------------------------------------------------------------------------------------------------|-----------------------------------------|--|
| Connection<br>Device IP: 192 . 168 . 244 . 136                                                   | Network IP: 192.168.244.133             |  |
| Browse Identity TCP/IP Ethernet Firmw<br>TCP/IP Paramters<br>IP Address<br>192 . 168 . 244 . 136 | Boot Options<br>Static Address<br>BOOTP |  |
| 255 . 255 . 255 . 0           Gateway Address           0 . 0 . 0 . 0                            | Ouick Connect                           |  |
| ,<br>Host Name<br>eip200p69f5d5                                                                  | Read     Write     OK       Cancel      |  |

### 2.3.3 Ethernet Link Object Parameters

The Ethernet tab allows you to view various adapter Ethernet Link object parameters and also allows setting interface speed and duplex mode of the adapter. Two Ethernet Link objects exist on the adapter, select desired Port number 1 or 2.

To retrieve the current Ethernet Link object parameters, select the port number, and then click the **Read** button. A request is sent to the adapter and display is updated with the current values.

To set the Ethernet Link object parameters, select the port number, and then click the **Write** button. A request is sent to the adapter and the parameters are updated with displayed values.

Speed MAC Address Interface Label Interface Flags Duplex Mode

Setting Online Connection Properties

User Reference Guide

| EtherNet/IP Connection |                                             |                   | ×      |
|------------------------|---------------------------------------------|-------------------|--------|
| Connection             |                                             |                   |        |
| Device IP: 192 . 168 . | 244 . 136 Network IF                        | 192.168.244.133 💌 |        |
| Browse Identity TCP/IP | Ethernet Firmware                           |                   |        |
| Ethernet Parameters    | •                                           |                   |        |
| Port 1                 | MAC Address                                 | 00:1B:1B:69:F5:D5 |        |
| Speed Auto 💌           | Mbps Interface Label                        | Port 1            |        |
| _Interface Flags       |                                             |                   |        |
| Link Status            | Active                                      | 🔲 Duplex Mode     |        |
| Half/Full Duplex       | Full Duplex                                 |                   |        |
| Settings               | Require Reset                               |                   |        |
| Local Hardware Fault   | No Fault                                    | Read              |        |
| Negotiation Status     | Successfully negotiated<br>speed and duplex | Write             | ОК     |
|                        |                                             |                   | Cancel |
|                        |                                             |                   |        |

### 2.3.4 Firmware Update

The Firmware tab allows you to view the current firmware revision in the adapter and also allows downloading and updating the firmware in the adapter.

To retrieve the current firmware revision, click the **Read** button. A request is sent to the adapter and the current firmware revision is displayed.

| EtherNet/IP Connection                                                  | ×            |
|-------------------------------------------------------------------------|--------------|
| Connection Device IP: 192 . 168 . 244 . 136 Network IP: 192.168.244.133 |              |
| Firmware                                                                | OK<br>Cancel |

To update the firmware in the adapter follow these steps:

- click the **Download Firmware** button,
- browse the firmware file (UPA extension) and select it.

A message appears displaying version of the firmware file and on the adapter and asks the user to confirm the firmware update request.

| EIP ET200 ( | Configuration Tool                                                                                  |
|-------------|----------------------------------------------------------------------------------------------------|
| ?           | Do you want to update firmware file?<br>from version R02.01.00_00.01.07.00 to R02.01.00_00.01.09.00 |
|             | <u>Y</u> es <u>N</u> o                                                                              |

Downloading the firmware takes several seconds, the adapter resets itself, the new firmware initializes and the adapter is ready for communication.

**Setting Online Connection Properties** 

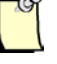

### Note

User configuration remains valid after firmware download.

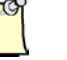

### Note

The firmware updating uses an external application TFTP (Trivial File Transfer Protocol). Microsoft Windows provides such utility but it might be not installed by default. In case you see the message below please install the TFTP utility on your system.

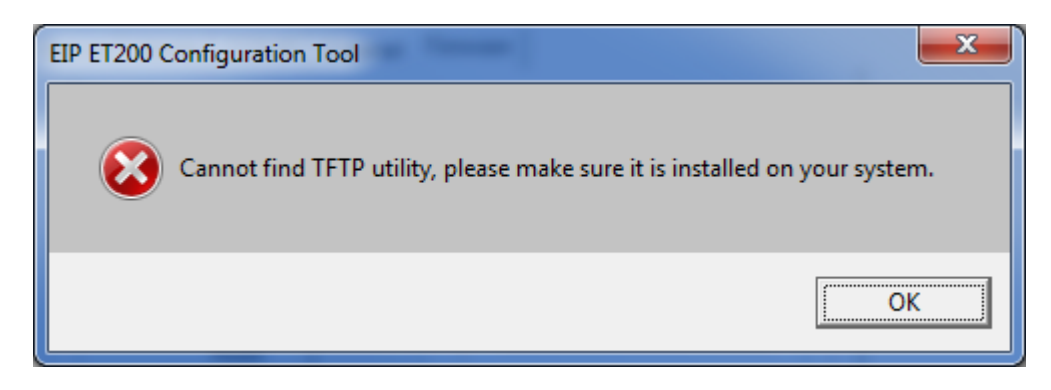

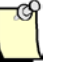

### Note

The TFTP Client feature is installed by default on Windows XP.

On Windows 7 and Windows 8.1, the TFTP Client feature has to be turned on manually. It resides in **Control Panel >Programs>Programs** and Features>Turn Windows features on Or off

# 2.4 Uploading a Configuration

Once the connection settings are established, start configuring the ET200 adapter device.

If the adapter device has been configured before, or you are not sure of its current configuration state, it is recommend that you try to upload the configuration information currently stored in the device before continuing.

To start the upload, choose the **Adapter/Upload Configuration** command or click the **Upload Configuration** button .

To open the Adapter Module Configuration dialog box, choose the Adapter/Select Modules command or click the Edit Adapter Configuration Parameters button in the toolbar. For detailed information about adapter configuration please refer to chapter 3 Adapter Configuration.

# 2.5 Downloading a Configuration

Once all settings in the configuration are completed, as described in Chapter 3 <u>Adapter</u> <u>Configuration</u>, download the configuration to the adapter module.

To download:

- Choose the Adapter/Download Configuration command or click the Download Configuration button
- 2. The progress bar displays current status of the downloading command and notifies you once completed.

# **3** Adapter Configuration

### **Chapter Sections:**

- Overview
- Automatic Configuration vs. User Configuration Mode
- Enabling I/O Status
- Adding, Removing and Re-Ordering a Module
- Viewing and Changing Module Properties
- Viewing and Changing Adapter Properties
- Using Online Diagnostics

# 3.1 Overview

The ET200 adapter configuration consists of 2 stages:

- Selecting modules
- Configuring adapter and modules parameters

The Select Modules dialog box provides a list of the currently selected expansion modules to be downloaded to the ET200 adapter. You can add, remove, rearrange modules slots and monitor available I/O and parameters resources while configuring the adapter.

The Property Window within the main application window, allows you to view and modify adapter configuration options, to modify extended parameters of the adapter and parameters of the modules within the configuration itself.

# 3.2 Automatic Configuration vs. User Configuration Mode

In Automatic Configuration mode, the adapter module knows only the total input and output sizes and has no extended diagnostic capabilities: electronic module parameter data cannot be specified – the modules use default parameters.

User Configuration mode allows you to specify the module in each slot and configure each module's extended parameters (if supported). In User Configuration mode, extended diagnostic support is available for modules that support it.

|                                                                                               | Mode                       |                          |  |  |
|-----------------------------------------------------------------------------------------------|----------------------------|--------------------------|--|--|
| Feature                                                                                       | Auto Configuration         | User Configuration       |  |  |
| Add/Remove modules without updating<br>configuration details (Hot swap works in<br>both mode) | YES                        | NO                       |  |  |
| Download configuration information                                                            | NO                         | YES                      |  |  |
| Extended diagnostics                                                                          | NO                         | YES                      |  |  |
| I/O data compression                                                                          | YES (always<br>compressed) | YES/NO (User selectable) |  |  |

To enable/disable Auto Configuration Mode double click the **Auto Config** parameter in Adapter Configuration group of parameters or select a desired option from dropdown selection in Properties windows. Auto Configuration Mode is enabled by default.

# 3.3 Enabling I/O Status

The I/O Status Enable feature generates a single I/O status byte at the beginning of the input data packet. This status byte indicates if any faults have occurred in the device, which may result in invalid data (i.e., short circuit, blown fuse).

To determine whether I/O status is enabled for a device, upload the configuration. The **I/O Status** Adapter Configuration option indicates current state of the I/O Status feature.

To enable/disable the I/O Status feature double click the **I/O Status** parameter in Adapter Configuration group of parameters or select a desired option from dropdown selection in Properties windows. The I/O Status feature is enabled by default.

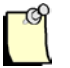

### Note

I/O Status is enabled in auto configuration mode. When the I/O Status feature is enabled, the tool will automatically increment the number of Input bytes by one (1) to reflect the change in the input data packet size.

# 3.4 Adding, Removing and Re-ordering a Module

To view the current modules configuration, click the **Adapter/Select Modules** menu command or right click in the Network View window and click **Select Modules** command. The Select Modules dialog box is displayed where you can modify your modules configuration.

#### User Reference Guide

#### EIP ET200 Configuration Tool

| Available Modules 46                                                                                                    | Selected Modules                                                                                                    |              |
|----------------------------------------------------------------------------------------------------|----------------------------------------------------------------------------------------------------|--------------|
| 3RK1 304-0HS00-6AA0       RSM 25A         3RK1 304-5KS40-2AA0       DSe HF         3RK1 304-5KS40-2AA3       DSe HF 1BO         3RK1 304-5KS40-3AA3       RSe HF         3RK1 304-5KS40-3AA3       RSe HF         3RK1 304-5KS40-3AA3       RSe HF         3RK1 304-5KS40-3AA3       RSe HF         3RK1 304-5KS40-3AA3       RSe HF         3RK1 304-5KS40-5AA0       RSe ST         3RK1 304-5KS40-5AA3       RSe ST         3RK1 304-5KS70-2AA3       RSE ST         3RK1 304-5KS70-2AA3       SDSte HF         3RK1 304-5KS70-3AA0       SSE HF 1B         3RK1 304-5KS70-3AA3       SRS HF 1B         3RK1 304-5LS40-2AA3       DSe HF 1B         3RK1 304-5LS40-2AA3       DSE HF 1B         3RK1 304-5LS40-2AA3       DSE HF 1BO         3RK1 304-5LS40-2AA3       DSE HF 1BO         3RK1 304-5LS40-2AA3       DSE HF 1BO         3RK1 304-5LS40-2AA3       DSE ST 1BO         3RK1 304-5LS40-2AA3       DSE ST 1BO         3RK1 304-5LS40-3AA3       SE ST 1BO         3RK1 304-5LS70-2AA3       SSE HF 1B         3RK1 304-5LS70-2AA3       SSE HF 1B         3RK1 304-5LS70-2AA3       SSE HF 1B         3RK1 304-5LS70-3AA3       SSE HF 1B | Slot Module Name       1     Virtual Slot for PS     Up       Down     Resources       Kodules:     1 of       Imput:     1 of       Imput: | 0K<br>Cancel |

To add a module to the configuration:

- 1. Select desired module in **Available Modules** list. The Input, Output and Params data sizes are based on the modules within the Selected Modules window.
- 2. Click **Right Arrow Button** or double click a previously selected module.
- 3. The selected module is added to the **Selected Modules** list, if there are sufficient resources available on the adapter.
- 4. I/O and Parameters Resources are updated every time the Selected Modules window is changed.

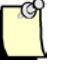

### Note

The maximum number of EIP 200S modules is 63. The maximum number of EIP 200Pro modules is 17 including the virtual slot, Input and Output data size to 255 and total parameter size to 237 including adapter parameters. If you exceed any of these limits, a message box is shown stating which limit has been reached. The current resource usage is updated upon any modification to the overall configuration.

5. Click **OK**. The current list of selected modules is updated into the adapter configuration of the Network View.

To remove a module:

- 1. Select desired module in Selected Modules list.
- 2. Click Left Arrow Button or double click a previously selected module.
- 3. The selected module is removed from the **Selected Modules** list. The resources usage is updated accordingly.
- 4. Clicking **Remove All** button, removes all modules from configuration.
- 5. Click **OK**. The current list of selected modules is updated into the adapter configuration.

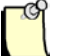

### Note

If you remove a module in the middle of the configuration list, the other modules move up to fill the empty slot.

To re-order an expansion module:

- 1. Click the desired module in the Selected Modules list.
- 2. Click the **Up/Down Button** to move the slot position of the currently selected module higher or lower.
- 3. Click **OK**. The current list of selected modules is updated into the adapter configuration.

# 3.5 Viewing and Changing Module Properties

To view a module's properties, select the desired module in the Network View. The Module Parameters are shown in the Properties Window. The Property Window consists of 2 groups of parameters, Module Configuration parameters and Extended Parameters.

### 3.5.1 Module Configuration Parameters

The Module Configuration Parameters display general module information.

|     |                                     | ▼ # ∧                                  |  |  |  |  |  |
|-----|-------------------------------------|----------------------------------------|--|--|--|--|--|
| Mod | dules                               | -                                      |  |  |  |  |  |
|     | ₽↓                                  |                                        |  |  |  |  |  |
|     | Module Configuration                |                                        |  |  |  |  |  |
|     | Name                                | 3RK1 304-5LS40-5AA3 RSe ST 1BO         |  |  |  |  |  |
|     | Alias                               |                                        |  |  |  |  |  |
|     | Description                         |                                        |  |  |  |  |  |
|     | Module ID                           | 39                                     |  |  |  |  |  |
|     | Config Data                         | 31                                     |  |  |  |  |  |
|     | Slot Number                         | 8                                      |  |  |  |  |  |
|     | Input Size                          | 2                                      |  |  |  |  |  |
|     | Output Size                         | 2                                      |  |  |  |  |  |
|     | Parameters                          |                                        |  |  |  |  |  |
|     | Params                              | E0 14 00 96 00 00 00 00 48 00 00 00 00 |  |  |  |  |  |
|     | Group diagnosis                     | disable                                |  |  |  |  |  |
|     | Behavior at CPU-STOP                | Switch substitute value 0              |  |  |  |  |  |
|     | Rated operating curr. [x 10 mA]     | 150                                    |  |  |  |  |  |
|     | Response to asymmetry               | Turn off                               |  |  |  |  |  |
|     | Beh. supp. volt. swit. elem miss    | Group error                            |  |  |  |  |  |
|     | Response to residual curr. det.     | Turn off                               |  |  |  |  |  |
|     |                                     |                                        |  |  |  |  |  |
| Par | ams                                 |                                        |  |  |  |  |  |
| Par | ameter of the module, shown in hexa | decimal format                         |  |  |  |  |  |
|     | ,,                                  |                                        |  |  |  |  |  |

Module Name shows the individual module part number and name. It is a read only parameter.

**Alias** is a name given by user to uniquely identify a module. This parameter is settable and optional. The length of the string is limited to 80 characters.

**Description** is a user short description of the module. This parameter is settable and optional. The length of the string is limited to 80 characters.

Module ID is a unique identifier of the module. It is a read only parameter.

Config Data is a configuration data of the module. It is a read only parameter.

**Slot Number** is the position of the module in reference to adapter slot. It is a read only parameter.

Input Size is the byte length of the Input data. It is a read only parameter.

Output Size is the byte length of the Output data. It is a read only parameter.

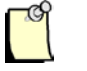

### Note

In AutoConfig mode, editing parameters is disabled.

### 3.5.2 Extended Parameters Group

Parameter Group displays hexadecimal representation of the parameters and where available, a text representation of modifiable module parameters. Text and Hex parameters are specific to the expansion module being configured. The parameters specify data to be written to the expansion module to configure its behavior.

You can change the values of entries in the text parameters by double-clicking the desired field or selecting the dropdown field or clicking a spin control up or down arrow depending on parameter predefined range of values or manually enter the values within the range.

Any changes to the parameters are reflected in its hexadecimal format.

# 3.6 Viewing and Changing Adapter Properties

The Adapter Properties contains configuration options that affect the Adapter's global behavior.

To view an adapter's properties, select the adapter EIP200S device in the Network View. The Adapter Parameters are shown in the Properties Window. The Property Window consists of 2 groups of parameters, Adapter Configuration parameters and Extended Parameters.

### 3.6.1 Adapter Configuration Parameters

The Adapter Configuration Parameters display general adapter information.

| Properties                               |                                              |
|------------------------------------------|----------------------------------------------|
| Modules                                  | •                                            |
| 2∎ 2↓                                    |                                              |
| Adapter Configuration                    |                                              |
| Product Name                             | EIP-ET200PRO                                 |
| Alias                                    |                                              |
| Description                              |                                              |
| Type ID                                  | 570                                          |
| IP Address                               | 192.168.1.8                                  |
| Slots                                    | 5                                            |
| Adapter Input                            | 10                                           |
| Adapter Output                           | 9                                            |
| Config Input                             | 10                                           |
| Config Output                            | 9                                            |
| Auto Config                              | disable                                      |
| I/O Status                               | enable                                       |
| Parameters                               |                                              |
| Params                                   | 00 00 00 0C 21 00 00 00 00 20 00 00 00 00 00 |
| Params Size                              | 15                                           |
| Operation for ref.<>actual conf.         | disable                                      |
| Identifier-related diagnostics           | enable                                       |
| Submodule status                         | enable                                       |
| Channel-related diagnostics              | enable                                       |
| Option handling                          | disable                                      |
|                                          |                                              |
| Parame                                   |                                              |
| Parameter of the adapter shown in beyade | cimal format                                 |
| . and the adapter, shown in neader       |                                              |

**Product Name** is the name of the adapter device. It is a read only parameter.

Alias is a name given by user to uniquely identify an adapter. This parameter is settable and optional. The length of the string is limited to 80 characters.

**Description** is a user short description of the adapter. This parameter is settable and optional. The length of the string is limited to 80 characters.

Type ID is a unique identifier of the adapter. It is a read only parameter.

**IP** Address is a unique IP address on the network. It is a read only parameter but it can be changed through the connection setup.

Slots is the number of currently configured modules. It is a read only parameter.

Adapter Input is the byte length of the Input data for all configured modules read from the adapter. It is a read only parameter

Adapter Output is the byte length of the Output data for all configured modules read from the adapter. It is a read only parameter

**Input** is the byte length of the Input data for all configured modules. It also includes I/O Status byte if it is enabled. It is a read only parameter.

**Output** is the byte length of the Output data for all configured modules. It is a read only parameter.

Auto Config refers to Section 3.2, <u>Automatic Configuration vs. User Configuration Mode</u>, for more information.

I/O Status refers to Section 3.3, Enabling I/O Status, for more information.

### 3.6.2 Extended Parameters Group

Parameter Group displays hexadecimal representation of the parameters and where are available, a text representation of modifiable module parameters. Text and hex parameters are specific to the adapter device being configured. The parameters specify data to be written to the adapter to configure its behavior.

You can only change the values of entries in the text parameters by double-clicking the desired field or selecting the dropdown field or clicking a spin control up or down arrow depending on parameter predefined range of values.

Any changes to the parameters are reflected in its hexadecimal format.

Adapter Configuration

# 3.7 Using Online Diagnostics

The EIP ET200 configuration tool can be used online to monitor the state of the adapter module and provide diagnostic information on configured slots. You can make sure all slots are functioning normally, or, if there are errors, monitor each slot's error state.

To use online diagnostics:

- 1. Click the **Monitor** button
- 2. Select the adapter or a slot in Network View to display respective diagnostic information.

| 🌀 Untitled - EIP ET200 Configuration Tool |                      |                                     |        |  |
|-------------------------------------------|----------------------|-------------------------------------|--------|--|
| File Adapter View Help                    |                      |                                     |        |  |
| 🛛 🖉 🛃 🤤 🏦 👘 🕹 🛧 💽 🥥                       | •                    |                                     |        |  |
| Network View 🕑 🔀                          | Diagnostic Name      | Status                              | Туре   |  |
| ×                                         | Module Status        | Slot 1, 'Module Warning'            |        |  |
|                                           | Channel 0            | Sensor or load voltage missing (17) | N/A    |  |
|                                           | Channel 1            | No error (0)                        | N/A    |  |
| □···• NIC [192.168.1.88]                  | Channel 2            | No error (0)                        | N/A    |  |
| EIP-ET200PRO [192.168.1.25]               | Channel 3            | No error (0)                        | N/A    |  |
|                                           | Channel 4            | No error (0)                        | N/A    |  |
| 🧼 [2] 6ES7 141-4BH00-0AA0 16DI            | Channel 5            | No error (0)                        | N/A    |  |
| [3] 6ES7 142-4BD00-0AB0 4DO DC24V HF      | Channel 6            | No error (0)                        | N/A    |  |
| [4] 6ES7 142-4BD00-0AA0 4DO DC24V         | Channel /            | No error (0)                        | N/A    |  |
|                                           | Properties           |                                     | CX     |  |
|                                           | Modules              |                                     | -      |  |
|                                           | 2↓                   |                                     |        |  |
|                                           | Module Configuration |                                     |        |  |
|                                           | Name                 | Virtual Slot for PS                 |        |  |
|                                           | Alias                |                                     |        |  |
|                                           | Description          |                                     |        |  |
|                                           | Module ID            | Virtual                             |        |  |
|                                           | Config Data          | 00 00 00                            |        |  |
|                                           | Slot Number          | 1                                   |        |  |
|                                           | Input Size           | 0                                   |        |  |
|                                           | Output Size          | 0                                   |        |  |
|                                           | Parameters           |                                     |        |  |
|                                           | Params               | 20 01 00                            | -      |  |
|                                           |                      |                                     |        |  |
|                                           |                      |                                     |        |  |
|                                           |                      |                                     |        |  |
| Ready                                     |                      | CAP NU                              | M SCRL |  |

3. To turn the diagnostic function off, click the Monitor button again.

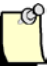

### Note

When going into diagnostic mode, the current configuration is compared with the configuration stored in the adapter, in case a mismatch is found, there is an option to overwrite current configuration or not to go into diagnostic mode.

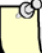

### Note

Online diagnostics are not available in Auto Configuration mode.

For more information on the diagnostics of ET200 modules, refer to the appropriate Siemens<sup>™</sup> SIMATIC EIP-200S EtherNet/IP Adapter Distributed I/O System Manual (A5E03822408) and Siemens<sup>™</sup> SIMATIC ET 200pro distributed I/O system Operating Instructions (A5E00335544-08)

# 4

# Configuring ET200 in RSLogix5000<sup>™</sup> and RSLinx<sup>™</sup>

### **Chapter Sections:**

- Introduction
- Setting up ControlLogix<sup>TM</sup>
- Configuring ET200 adapter in RSLogix5000™
- Setting up RSLinx<sup>™</sup>
- Setting up ET200 module's IP address

# 4.1 Introduction

This chapter describes the steps for configuring ET200 adapter using RSLogix5000<sup>TM</sup> version 20.0 or higher with 1756-ENBT EtherNet/IP scanner.

The following sections describe how to set up the system with a ControlLogix<sup>™</sup> system using ET200 EDS file.

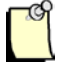

### Note

Detailed instructions on setting up a ControlLogix<sup>TM</sup> Rack and using the RSLogix5000<sup>TM</sup> tool are not within the scope of this document. This document assumes you have a working knowledge of RSLogix5000<sup>TM</sup>, the ControlLogix<sup>TM</sup> system and the 1756-ENBT (EtherNet/IP module for the ControlLogix<sup>TM</sup> system).

# 4.2 Setting up ControlLogix™

### **Equipment:**

- Allen-Bradley ControlLogix<sup>TM</sup> PLC, configured with a ControlLogix<sup>TM</sup> CPU module
- Allen-Bradley EtherNet Bridge Module (ENBT)

### Setup:

- 1. Connect the 1756-ENBT module to an available computer Ethernet port via an Ethernet cable.
- 2. Connect the ET200 adapter to EtherNet/IP network.
- 3. Power up the PLC (if necessary, configure the PLC using the appropriate software applications as documented in the user's manual provided with the PLC).

# 4.3 Configuring ET200 adapter in RSLogix5000™

Before connecting with the ET200 adapter, The EIP200S.eds or EIP200Pro.eds file needs to be registered using Allen-Bradley **EDS Hardware Installation Tool**.

The EIP200S.eds and EIP200Pro.eds files are part of the EIP ET200 Configuration Tool installation. They can be found in where the EIP Configuration Tool is installed.

To use registered ET200 adapter in RSLogix5000<sup>TM</sup>:

- 1. Right click the **1756-ENBT** module and select the **New Module** command.
- 2. To easily locate ET200 Adapter, select only the Molex Incorporated check box.
- 3. Select the EIP200S or EIP200Pro Adapter and click the **Create** button.

| Catalog | Module Discovery Favor                                                         | tes                                                   |        |                                                  |                                                                            |              |         |
|---------|--------------------------------------------------------------------------------|-------------------------------------------------------|--------|--------------------------------------------------|----------------------------------------------------------------------------|--------------|---------|
| Ente    | er Search Text for Module T,                                                   | уре                                                   | Clear  | Filters                                          |                                                                            | Hide Filters | *       |
|         | Module Typ<br>Communication<br>Communications Adapter<br>Controller<br>Digital | e Category Filters                                    | *<br>* | Mettler-Tole Molex Incor Parker Han Prosoft Tec  | Module Type Vendor Filter<br>do<br>porated<br>nifin Corporation<br>hnology | 2            | 4 III + |
| •       | Catalog Number<br>0008_000C_0239<br>0008_000C_023A                             | Description<br>EIP-200S Adapter<br>EIP-200PRO Adapter | n<br>N | /endor<br>/lolex Incorporat<br>/lolex Incorporat | Category<br>Communications Adapter<br>Communications Adapter               |              |         |
| 2 of 2  | 211 Module Types Found                                                         |                                                       |        |                                                  |                                                                            | Add to Favo  | rites   |
| CI      | ose on Create                                                                  |                                                       |        |                                                  | Create                                                                     | Close        | Help    |

- 4. Specify the Name and IP Address in Module Properties.
- 5. Click on the **Change** button to setup connection type and I/O sizes.

Configuring ET200 in RSLogix5000<sup>™</sup> and RSLinx<sup>™</sup>

#### User Reference Guide

| Mod         | lule Pr   | operti     | es: EIP ( 1.   | 1)                |                    |                          |                    |
|-------------|-----------|------------|----------------|-------------------|--------------------|--------------------------|--------------------|
| Gene        | ral Con   | nection    | Module Info    | Internet Protocol | Port Configuration | n                        |                    |
| Тур         | e:        | EIP        | 2005 Adapter   |                   |                    |                          |                    |
| Ver         | dor:      | Mole       | x Incorporated | I                 |                    |                          |                    |
| Par         | ent:      | EIP        |                |                   |                    |                          |                    |
| Na <u>r</u> | ne:       | eip        | 31             |                   |                    | Ethernet Address         |                    |
| Des         | cription: |            |                |                   | ~                  | P <u>r</u> ivate Network | : 192.168.1. 31 📚  |
|             |           |            |                |                   |                    | O IP <u>A</u> ddress:    |                    |
|             |           |            |                |                   |                    | O Host Name:             |                    |
|             |           |            |                |                   |                    |                          |                    |
|             |           |            |                |                   | ~                  |                          |                    |
| -M          | odule De  | finition - |                |                   |                    | ]                        |                    |
| B           | evision:  |            | 1.1            |                   |                    |                          |                    |
| E           | lectronic | Keying:    | Compatible I   | Module            |                    |                          |                    |
| c           | onnectior | ns:        | Listen Onl     | v                 |                    |                          |                    |
|             |           |            | 2.0.0.1        | ,                 |                    |                          |                    |
|             |           |            |                |                   |                    |                          |                    |
|             |           |            |                | ſ                 | Change             |                          |                    |
|             |           |            |                |                   |                    |                          |                    |
|             | 0.07      |            |                |                   | _                  |                          |                    |
| Status:     | Uthine    |            |                |                   | L                  | UK Cance                 | Apply <u>H</u> elp |

- 6. Select desired connection type between Exclusive Owner, Input Only and Listen Only connection.
- 7. Configure I/O sizes according to the downloaded ET200 configuration.

**F** 

### Note

The "Input Size" and "Output Size" are displayed in the Module Configuration Parameters in the EIP ET200 Configuration Tool.

| Module Definition*               |                |     |
|----------------------------------|----------------|-----|
| <u>R</u> evision: 1              | ▶ 1≎           |     |
| Electronic <u>K</u> eying: Compa | tible Module   | *   |
| <u>C</u> onnections:             |                |     |
| Name                             | Size           |     |
| Exclusive Owner 🥊                | Input: 21 SINT |     |
|                                  | Output: 3      |     |
| Exclusive Owner                  |                |     |
| Listen Only                      |                |     |
|                                  |                |     |
|                                  |                |     |
|                                  |                |     |
|                                  |                |     |
| ОК                               | Cancel H       | elp |

- 8. Click **OK** button to confirm your settings.
- 9. Download the configuration to the PLC and place it online.

# 4.4 Setting up RSLinx<sup>™</sup>

- 1. Install Rockwell Automation RSLinx<sup>TM</sup> software on the system, according to the instructions provided.
- 2. Open RSLinx<sup>TM</sup> via the **RSLinx<sup>TM</sup>** menu shortcut. The main screen is displayed.

| 🗞 RSLinx Classic Professional - [RSWho - 3]                                                                                                    |          |
|----------------------------------------------------------------------------------------------------|----------|
| 💑 Eile Edit View Communications Station DDE/OPC Security Window Help                                                                                                    | - 8 ×    |
| <u>≥</u> <u></u> <u></u> <u></u> <u></u> <u></u> <u></u> <u></u> <u></u> <u></u> <u></u> <u></u> <u></u> <u></u>                                                                                                    |          |
| Autobrowse Refresh 🖳 🎹 Browsing network                                                                                                    |          |
| ● Supervised Sector Sector Se |          |
| For Help, press F1 SCRL                                                                                                    | 05/03/12 |

3. To browse the network, click on the **RSWho** button or menu item from the Communications menu.

4. To configure RSLinx<sup>TM</sup>, select the **Configure Drivers** option from the Communications menu. The Configure Drivers dialog box appears.

| Configure Drivers       |         | ? 🔀                                                                       |
|-------------------------|---------|---------------------------------------------------------------------------|
| Available Driver Types: | Add New | <u>C</u> lose<br><u>H</u> elp                                             |
| Configured Drivers:     |         | ]                                                                         |
| Name and Description    | Status  | Con <u>f</u> igure<br>Star <u>t</u> up<br><u>S</u> tart<br>Stop<br>Delete |
|                         |         |                                                                           |

### 4.4.1 Configuring an EtherNet/IP Driver in RSLinx<sup>™</sup>

- 1. From the Available Driver Types dropdown box, choose EtherNet/IP Driver.
- 2. Click the **Add New...** button and specify the name of the new driver (for example: AB\_ETHIP-1).

| Add New RSLinx Classic Driver                                |        |
|--------------------------------------------------------------|--------|
| Choose a name for the new driver.<br>(15 characters maximum) | (OK]   |
| AB_ETHIP-1                                                   | Cancel |
|                                                              |        |

- 3. Click **OK**. The Configure driver: AB\_ETHIP-1 dialog box appears.
- 4. Select the NIC card you want to communicate through.

| Configure driver: AB_ETHIP-1                                                                                                    | ? 🔀                       |
|----------------------------------------------------------------------------------------------------|---------------------------|
| EtherNet/IP Settings                                                                                                    |                           |
| Browse Local Subnet Browse Remote Subnet                                                                                                    |                           |
| Description                                                                                                    | P Address                 |
| Windows Default<br>3Com 3C905TX-based Ethernet Adapter (Generic) #3 - Teefer2 Miniport 1<br>Marvell Yukon 88E8053 PCI-E Gigabit Ethernet Controller - Teefer2 Mi 1 | 92.168.1.2<br>10.26.15.51 |
|                                                                                                    |                           |
|                                                                                                    |                           |
|                                                                                                    |                           |
|                                                                                                    |                           |
|                                                                                                    |                           |
| OK Cancel A                                                                                                    | pply Help                 |

Configuring ET200 in RSLogix5000<sup>™</sup> and RSLinx<sup>™</sup>

5. Click OK. The new entry appears in the Configured Drivers list.

| Configure Drivers               |           | ? 🗙              |
|---------------------------------|-----------|------------------|
| Available Driver Types:         |           | Close            |
| EtherNet/IP Driver              | ▼ Add New | Help             |
|                                 |           |                  |
| Configured Drivers:             |           |                  |
| Name and Description            | Status    | [                |
| AB_ETHIP-1 A-B Ethernet RUNNING | Running   | Configure        |
|                                 |           | Star <u>t</u> up |
|                                 |           | <u>S</u> tart    |
|                                 |           | Stop             |
|                                 |           | Delete           |
|                                 |           |                  |
|                                 |           |                  |
|                                 |           |                  |

6. Close the Configure Drivers window. The ET200 adapter is detected and displayed in the device list.

| 🗞 RSLinx Classic Professional - [RSWho - 5]              |                                                   |                  |                  |           |
|----------------------------------------------------------|---------------------------------------------------|------------------|------------------|-----------|
| 📸 Eile Edit View Communications Station DDE/OPC Security | <u>W</u> indow <u>H</u> elp                       |                  |                  | - B<br>X  |
| 🗃 🚠 🎜 🖻 🖻 🙋 😒                                            |                                                   |                  |                  |           |
| Autobrowse Refresh                                       | 2.168.1.250 found                                 |                  |                  |           |
| E S Workstation, WAOJBOJANOWICZ2                         | Address                                           | Device Type      | Online Name      | Status    |
| 田 器 Linx Gateways, Ethernet                              | 192.168.1.250                                     | EIP-2005 Adapter | EIP-2005 Adapter | ОК        |
| 192.168.1.250, EIP-2005 Adapter, EIP-2005 Adapter        | 192.168.1.250, EIP-200S Adapter, EIP-200S Adapter |                  |                  |           |
|                                                          |                                                   |                  |                  |           |
|                                                          |                                                   |                  |                  |           |
|                                                          |                                                   |                  |                  |           |
|                                                          |                                                   |                  |                  |           |
|                                                          |                                                   |                  |                  |           |
|                                                          |                                                   |                  |                  |           |
|                                                          |                                                   |                  |                  |           |
| For Help, press F1                                       |                                                   |                  | SCRL 05/03/12    | 12:03 F 🏿 |

Configuring ET200 in RSLogix5000<sup>™</sup> and RSLinx<sup>™</sup>

# 4.5 Setting up the ET200 Module's IP Address

The ET200 adapter comes from the factory without an IP address assigned, and it must be set with a DHCP server. This procedure describes how to set the IP address with the Allen Bradley BOOTP/DHCP Server and how to make the IP address static (permanent). The module would then keep the IP address through a power cycle, and a DCHP server would no longer be needed. The AB BOOTP/DHCP Server can be downloaded free from the Internet.

1. Open the BOOTP-DHCP Server, the BOOTP/DHCP Server dialog box appears

| BOOTP/DHCP Server 2.3                   |                                        |                 |             |          |
|-----------------------------------------|----------------------------------------|-----------------|-------------|----------|
| <u>F</u> ile <u>T</u> ools <u>H</u> elp |                                        |                 |             |          |
| Request History                         | 1                                      |                 |             |          |
| Clear History Add to                    | Relation List                          |                 |             |          |
| (hr:min:sec) Type                       | Ethernet Address (MAC)                 | IP Address      | Hostname    |          |
| 16:17:46 DHCP<br>16:17:40 DHCP          | 00:1B:1B:69:F1:AE<br>00:1B:1B:69:F1:AE |                 |             |          |
| 16:17:36 DHCP                           | 00:18:18:69:F1:AE                      |                 |             |          |
| 16:16:34 DHCP                           | BC(AE)(C0)70(BA)6A                     |                 |             |          |
|                                         |                                        |                 |             |          |
|                                         |                                        |                 |             |          |
| Relation List                           |                                        |                 |             |          |
| New Delete Enable                       | BOOTP Enable DHCP Dis                  | able BOOTP/DHCP |             |          |
| Ethernet Address (MAC)                  | Type IP Address                        | Hostname        | Description |          |
|                                         |                                        |                 |             |          |
|                                         |                                        |                 |             |          |
|                                         |                                        |                 |             |          |
|                                         |                                        |                 |             |          |
|                                         |                                        |                 |             |          |
| Status<br>Upable to service DHCP reg    | lest from 00:18:18:69:E1:AE            |                 |             | Entries  |
|                                         | aeschon 00.10.10.00.FT.AE.             |                 |             | 0.01.238 |

- 2. When the MAC address for the EIP200 module shows up in the AB BOOTP/DHCP Server "Request History" window, double-click the entry or select the entry and then select the "Add to Relation List" button.
- 3. In the pop-up dialog, enter the IP address and select OK. When the IP address is assigned, a new entry will appear with an address in the "IP Address" column. The Net Status LED on the module should change to blinking green, which indicates an IP address is assigned.

| New Entry               | x                 |
|-------------------------|-------------------|
| Ethernet Address (MAC): | 00:1B:1B:69:F1:AE |
| IP Address:             | 192.168.1.8       |
| Hostname:               |                   |
| Description:            |                   |
|                         | OK Cancel         |

4. To make the IP address permanent, select the entry in the "Relation List" window and select the "Disable BOOTP/DHCP" button. If successful the Status window at the bottom will display "[Disable DHCP] Command successful".

# A Technical Support

### **Appendix Sections:**

• USA Technical Support

# A.1 USA Technical Support

Please ensure that you have the following information readily available before calling for technical support:

Card type and serial number

- Computer's make, model and hardware configuration (cards installed)
- Operating system type and version
- Details of the problem you are experiencing: application module type and version, target network, and circumstances that may have caused the problem

### A.1.1 Getting Help

Support issues for Siemens ET200 Expansion / Electronic Modules should be directed to the appropriate Siemens Technical Support facility in your area.

Or visit http://support.automation.siemens.com/

Also available as an app for both Android and Apple IOS platforms. See here for further information <u>http://support.automation.siemens.com/WW/view/en/56295795</u>

Please also utilize the following during normal business hour for obtaining Siemens technical support:

For "pre-sales" support, please contact <u>amps.automation@siemens.com</u>

For "post-sales" technical support, please contact tech support at: **SIEMENS Industry, Inc.** 1 Internet Plaza Johnson City, TN. 37604 423-262-5710 Phone 423-262-2289 Fax 800-333-7421 Hotline E-mail: support.automation@siemens.com